## 以 Windows 7 作業系統為例 :清除 Chihlee-PEAP 設定

1: 在「桌面」工作列右面,選取 按右鍵,點選「開啟網路和共用中心」

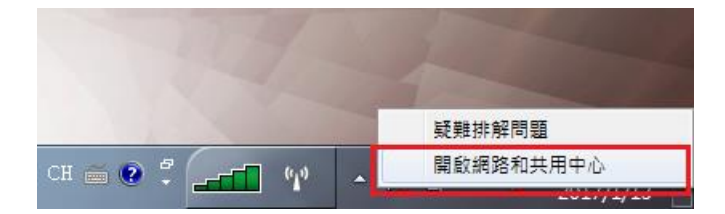

2: 在「網路和共用中心」視窗,點選左欄的「管理無線網路」。

| ~                                        |                                          |                                                                                         |
|------------------------------------------|------------------------------------------|-----------------------------------------------------------------------------------------|
|                                          | 控制台項目 ▶ 網路和共用中心                          | <ul> <li>✓ 4→ 授尋控制台</li> </ul>                                                          |
| 控制台首頁<br>管理無線網路<br>變更介面卡設定<br>變更進階共用設定   | 檢視您基本的網路資訊並設定連線                          | ● 後視完整網路圖<br>網際網路<br>連線或中斷連線                                                            |
|                                          | Chihlee-PEAP 2<br>公用網路                   | 存取類型: 網際網路<br>連線: 加 無線網路連線<br>(Chihlee-PEAP)                                            |
| 請参閱<br>HomeGroup<br>Intel(R) PROSet/無線工具 | 無法辨識的網路<br>公用網路                          | 存取頭型: 無網路存取<br>連線: WMware Network<br>Adapter VMnet1<br>WMware Network<br>Adapter VMnet8 |
| Lenovo 的網際網路連線<br>Windows 防火牆<br>網際網路選項  | 變更網路設定<br>設定新的連線或網路<br>設定無線、寬頻、撥號、臨機操作或、 | VPN 連線; 或設定路由器或存取點。                                                                     |

3: 點選(單點)網路「Chihlee-PEAP」;點選後上面的功能選單會變更。 如果找不到「Chihlee-PEAP」,表示你的系統沒有此無線網路記錄,不需要移除。

|                                   |                                             |                                 |           | x |
|-----------------------------------|---------------------------------------------|---------------------------------|-----------|---|
|                                   | 和網際網路 🕨 管理無線網路                              | <b>▼ 4</b> 9 :                  | 搜尋 管理無線網路 | ٩ |
| 管理使用 (無線網路連纬<br>Windows 會嘗試以下面列出的 | 泉) 的無線網路<br>9順序連線到這些網路。                     |                                 |           |   |
| 新増 移除 往下移 介面卡                     | 內容 設定檔類型 網路和共用                              | 中心                              |           | 0 |
| 您可以檢視、修改和重新排序的網<br>Chihlee-PEAP   | 答 (3)<br>安全性: WPA2-Enterprise               | 類型: 任何受支援的                      | 自動連線      | ^ |
| 4A6F686E20E/9A                    | 安至性: WPA2-Personal                          | 類型: 仕何受文援的                      | 自動連線      |   |
| 4A6F686E20E79A                    | 安全性: WPA2-Personal                          | 類型: 任何受支援的                      | 自動連線      | - |
| Chihlee-PEAP 設定<br>安全             | 間名稱: Chihlee-PEAP 普<br>性類型: WPA2-Enterprise | "<br>無線電波類型: 任何受支援的<br>模式: 自動連線 |           |   |

4: 按是,刪除無線網路設定

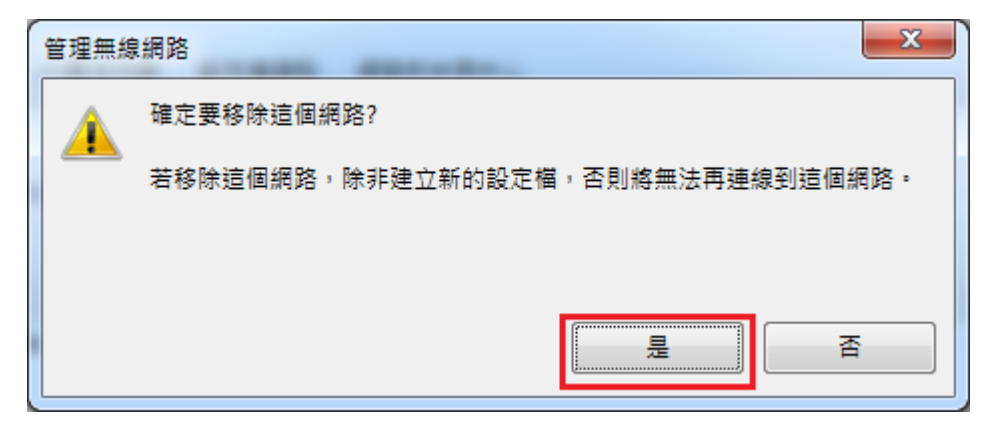